## **Calibration about RM19E**

#### 1. Download CH341SER

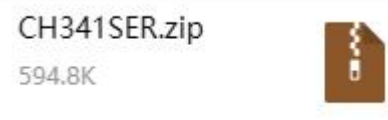

#### 2. Download software"calibration\_RM19E and open "calibration.exe"

|   | 📕 graphicssystems |          |          | 文件夹     | 2019-09-02 |
|---|-------------------|----------|----------|---------|------------|
|   | 📙 iconengines     |          |          | 文件夹     | 2019-09-02 |
|   | 📙 imageformats    |          |          | 文件夹     | 2019-09-02 |
|   | 📙 phonon_backend  |          |          | 文件夹     | 2019-09-02 |
|   | plugins           |          |          | 文件夹     | 2019-09-02 |
|   | 📕 qmltooling      |          |          | 文件夹     | 2019-09-02 |
|   | 📙 sqldrivers      |          |          | 文件夹     | 2019-09-02 |
|   | 📙 video           |          |          | 文件夹     | 2019-09-02 |
| Ć | 123.csv           | 1 KB     | 1 KB     | XLS 工作表 | 2019-03-16 |
|   | 🗉 calibration.exe | 12.7 MB  | 4.1 MB   | 应用程序    | 2023-06-14 |
|   | calibration.ilk   | 6.1 MB   | 860.5 KB | ILK 文件  | 2023-06-14 |
|   | calibration.pdb   | 25.2 MB  | 4.0 MB   | PDB 文件  | 2023-06-14 |
|   | 🚳 libmysql.dll    | 4.7 MB   | 1.2 MB   | 应用程序扩展  | 2015-02-25 |
|   | libmysql.lib      | 27.9 KB  | 4.3 KB   | LIB 文件  | 2015-02-25 |
|   | 🚳 msvcp100.dll    | 411.3 KB | 129.3 KB | 应用程序扩展  | 2018-07-17 |

### **3.** Open the serial port at the serial port setting interface

| Calibra | tion software for Digital sens | or modules                                                                                                    |                 |                        |                     |               |                   |      |
|---------|--------------------------------|----------------------------------------------------------------------------------------------------|-----------------|------------------------|---------------------|---------------|-------------------|------|
| Docum   | ent Serial port Help           |                                                                                                    |                 |                        |                     |               |                   |      |
| New     | calibration Setting            | Serial port settings                                                                                              | ©<br>Exit       |                        |                     |               |                   |      |
|         |                                | 1                                                                                                    | Seri            | al debugging in        | terface             |               |                   |      |
|         |                                |                                                                                                    | <b>-</b>        | <u>í</u>               |                     |               | 1                 |      |
|         | open serial port               | close serial port Add :                                                                                           | erial port Read | interval read document | write into document | saving data   | clear Serial port | back |
|         | Serial port setting            | Receive data                                                                                                    |                 |                        |                     |               |                   |      |
|         | Serial port Refresh            | 2 🖲 Character display                                                                                             | ) HEX display   | ☑ Show gray text       | 544                 | 🥑 Clear count | 🥑 Clear displa    | y    |
|         | COM1 -                         | SENDCHAR: 10:02:09<br>50435f00110101fffffffffffffff000d                                                           | Da              |                        |                     |               |                   | *    |
|         | Baud rate 3                    | 5043ff00110101fffffffffffff000d<br>SENDCHAR: 10:02:10                                                             | Da              |                        |                     |               |                   |      |
|         | 19200 -                        | SUBCHAR: 10:02:10<br>5043ff00110101ffffffffffffffff000d                                                           | Da              |                        |                     |               |                   |      |
|         | Data bit                       | SENDCHAR: 10:02:11<br>5043ff00110101ffffffffffffffff0000<br>SENDCHAR: 10:02:12                                    | Da              |                        |                     |               |                   |      |
|         | 8                              | 5043ff00110101fffffffffffff0004<br>SENDCHAR:10:02:12                                                              | Da              |                        |                     |               |                   |      |
|         | Check Digit                    | SENDCHAR: 10:02:13<br>5043ff00110101fffffffffffff000d                                                             | Da              |                        |                     |               |                   |      |
|         | NONE                           | SENDCHAR: 10:02:13<br>5043ff00110101 fffffffffffff0000<br>SENDCHAR: 10:02:14<br>50426500110101 setessetessetes000 | Da.             |                        |                     |               |                   | E    |

# 4. Setting parameters, checksum seting and ID seting: 12345678

| New calibration Setting                                                                                  | Serial port settings                                       | e ()<br>manual Exit             |       |                                                                                                    |                    |  |  |  |  |
|----------------------------------------------------------------------------------------------------|------------------------------------------------------------|---------------------------------|-------|----------------------------------------------------------------------------------------------------|--------------------|--|--|--|--|
| Calibration settings                                                                                     |                                                            |                                 |       |                                                                                                    |                    |  |  |  |  |
| Calibration process Hormal calibration - Maximum allowable error (%) 5.00 Range: 0.1-20 Agreement type B |                                                            |                                 |       |                                                                                                    |                    |  |  |  |  |
| Number of calibration segments                                                                           | <u>[2</u> ▼]                                               | Minimum sensitivity(mV/V)       | 1.80  | Range: $0.5^{\circ}4.0$ ; And less than the maximum sensitivity                                                            | Checksum Seting    |  |  |  |  |
| Highest fitting order                                                                                    | [1]                                                        | Max sensitivity(mV/V)           | 2.20  | Range: 0.4 4.0. And greater than the minimum sensitivity                                                                   | ID Seting 12345878 |  |  |  |  |
| Filter strength<br>Filter time                                                                           | 0 · ·                                                      | Max zero output(mV)             | 1.00  | Range: -8°8, And greater than the minimum zero point output                                                                | Save all settings  |  |  |  |  |
| Judging the stable range                                                                                 | [100 · ·                                                   | Maximum correction error (code) | 100   | Range: 1~10000                                                                                                    |                    |  |  |  |  |
| Overrange correction                                                                                     | open 💌                                                     | Winimum working current(uA)     | 6000  | Range: $1000^{\sim}40000\text{\tiny s}$ And less than the maximum working current                                          |                    |  |  |  |  |
| sensor ID                                                                                                | use 💌                                                      | Maximum working current(uA)     | 12000 | Range: 1000~40000, And greater than the minimum working current                                                            |                    |  |  |  |  |
|                                                                                                    | Minimum standby current(uA)<br>Maximum standbv current(uA) |                                 | 60    | 2 Range: 1 200, And less than the maximum standby current<br>60 Range: 1 200, And greater than the minimum standby current |                    |  |  |  |  |
|                                                                                                    |                                                            |                                 |       |                                                                                                    |                    |  |  |  |  |
|                                                                                                    |                                                            | Interval time (seconds) 2       |       | range: 1-10                                                                                                    |                    |  |  |  |  |
|                                                                                                    |                                                            | Timeout (s) 10                  |       | range: 10-500                                                                                                    |                    |  |  |  |  |
|                                                                                                    |                                                            |                                 |       |                                                                                                    |                    |  |  |  |  |
|                                                                                                    |                                                            |                                 |       |                                                                                                    |                    |  |  |  |  |
|                                                                                                    |                                                            |                                 |       |                                                                                                    |                    |  |  |  |  |
|                                                                                                    |                                                            |                                 |       |                                                                                                    |                    |  |  |  |  |
|                                                                                                    |                                                            |                                 |       |                                                                                                    |                    |  |  |  |  |
| 🕵 Save setting parameters                                                                                |                                                            |                                 |       |                                                                                                    |                    |  |  |  |  |
| 💾 Restore default parameters                                                                             |                                                            |                                 |       |                                                                                                    |                    |  |  |  |  |

# 5. Calibration

| Docum    | che benarpore ricip                                                                                                    | ,                    |             |                     |              |                |                   |                      |
|----------|----------------------------------------------------------------------------------------------------|----------------------|-------------|---------------------|--------------|----------------|-------------------|----------------------|
| -<br>New | calibration Setting                                                                                                    | Serial port settings | 🚱<br>manual | ©<br>Exit           |              |                |                   |                      |
|          |                                                                                                    |                      |             |                     |              |                |                   |                      |
|          | 1                                                                                                    |                      |             | indicator calibrati | on interface |                |                   |                      |
|          | AD code                                                                                                    |                      |             | weight              |              | serial port    | COM1 -            | Open the serial port |
|          | 0                                                                                                    |                      |             | OKg                 |              | address        | 00 🔹              | Set address          |
|          | inner code                                                                                                    |                      |             | Voltage value       |              | Start calibrat | i on              |                      |
|          | 0                                                                                                    |                      |             | OmV                 |              |                |                   |                      |
|          |                                                                                                    |                      | 0           | stable              |              |                |                   |                      |
|          | zero                                                                                                    | 0                    | kg          |                     | nfirm        |                |                   |                      |
|          | Correction point1                                                                                                    | 500                  | kg          | cc                  | nfirm        |                |                   |                      |
|          | 2 full range                                                                                                    | 1000                 | kg          |                     | nfirm        |                |                   |                      |
|          |                                                                                                    |                      |             |                     |              |                |                   |                      |
|          |                                                                                                    |                      |             |                     |              |                |                   |                      |
|          |                                                                                                    |                      |             |                     |              |                |                   |                      |
|          |                                                                                                    |                      |             |                     |              |                |                   |                      |
|          | Tip: Before starting the calibration, please fill in all the calibration weights.<br>After the stability indicator lights up, you can click to confirm. |                      |             |                     |              |                |                   |                      |
|          |                                                                                                    |                      |             |                     |              |                |                   |                      |
|          |                                                                                                    |                      |             |                     |              | Start calibr   | ation Single step | auto                 |
|          |                                                                                                    |                      |             |                     |              | generat        | e break           | clear                |